## How do I install/save newly purchased fonts?

- 1. After the payment process has been successful, you will need to check the inbox of your registered email address.
- 2. Follow the instructions in the email to download the file.
- 3. The below is an example of how your inbox email will appear.

| You can now download your files.                                                                                                    |
|----------------------------------------------------------------------------------------------------|
| <ul> <li>Hi,</li> <li>Your file(s) is available for download, please link to the following site and save the file(s) in your local hard drive.</li> <li>BasicBlock</li> </ul> |

- 4. Please save the file into C:\Program Files\EmbFontsPlus\Fonts folder.
  - a) Click on "C" Local Disk
  - b) Click on Program Files
  - c) Click on EmbFontsPlus
  - d) Click on Fonts
  - e) Click on "Save"

| Save Attachme                                                 | nt As                                                                                                    |                                                                                                    | ? 🔀    |
|---------------------------------------------------------------|----------------------------------------------------------------------------------------------------|----------------------------------------------------------------------------------------------------|--------|
| Save jn:<br>My Recent<br>Documents<br>Desktop<br>My Documents | Fonts<br>My Recent I<br>Desktop<br>My Docum<br>My Compu<br>My Compu<br>My Compu<br>My Compu<br>Forgra<br>Emt<br>Com Progra<br>Emt<br>Com Progra<br>My Docum<br>My Docum | Documents<br>hents<br>herts<br>herts |        |
| My Computer                                                   | File name:                                                                                                    | basic block                                                                                                    | Save   |
| My Network                                                    | Save as type:                                                                                                    | Attachment (*.*)                                                                                                    | Cancel |

- 5. The purchased font is now in the Embroidery Fonts Plus software and ready to be used.
- 6. Select Embroidery Fonts Plus (EFP) software icon from your computer (desktop).

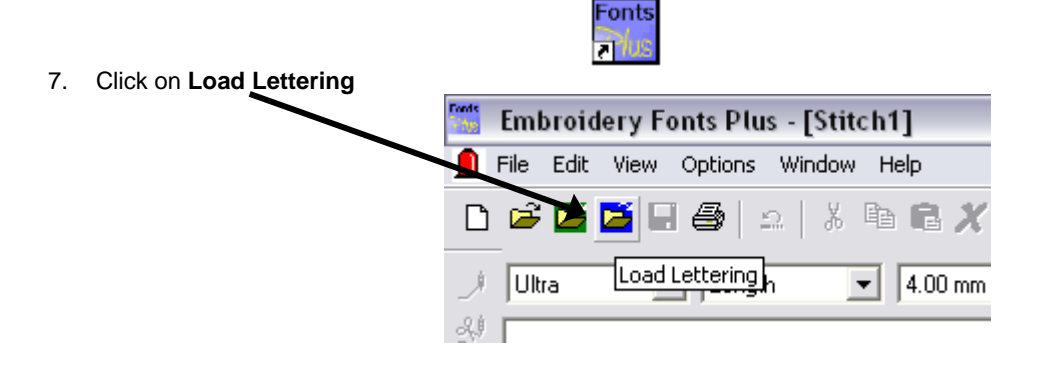

8. Double click on this font, and it should be loaded into the software now.

| Open                                                            |                                       |   |       | ? 🔰          |
|-----------------------------------------------------------------|---------------------------------------|---|-------|--------------|
| Look in: 🗀                                                      | Fonts                                 | • | + 🗈 ( | • 🖩 🎽        |
| CPDATA<br>Basic_Block<br>Block_Euro<br>Centry_Blo<br>Embroidery | elp<br>elp<br>ick.elp<br>/_Script.elp |   |       |              |
| File <u>n</u> ame:                                              | Basic_Block                           |   |       | <u>O</u> pen |
| Files of <u>type</u> :                                          | Letter Files (*.ELP)                  |   | -     | Cancel       |
|                                                                 | Open as <u>r</u> ead-only             |   |       |              |
|                                                                 |                                       |   |       |              |

9. Click on " **C** " on the right menu.

-

| 5 |       |      | Ж     |
|---|-------|------|-------|
|   |       | -    | C     |
|   | Stock | Lett | ering |
|   |       |      | An    |

10. Type in your letters.

| 3 🔰      |
|----------|
|          |
|          |
|          |
| new line |
| Cancel   |
|          |

11. Now the font is loaded into screen on Current Selected Font.

| /                                  |
|------------------------------------|
|                                    |
| • 👁 👁 👒   🔍 🔍   😺 📾 🗟   🍖 🖭   🖺 💼  |
| Current Selected Font: Basic_Block |

© www.embroiderydesigns.com support@embroiderydesigns.com